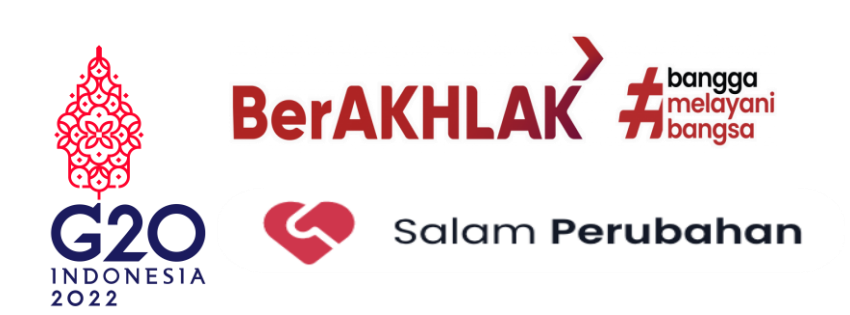

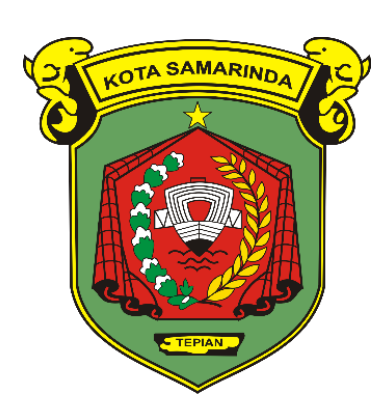

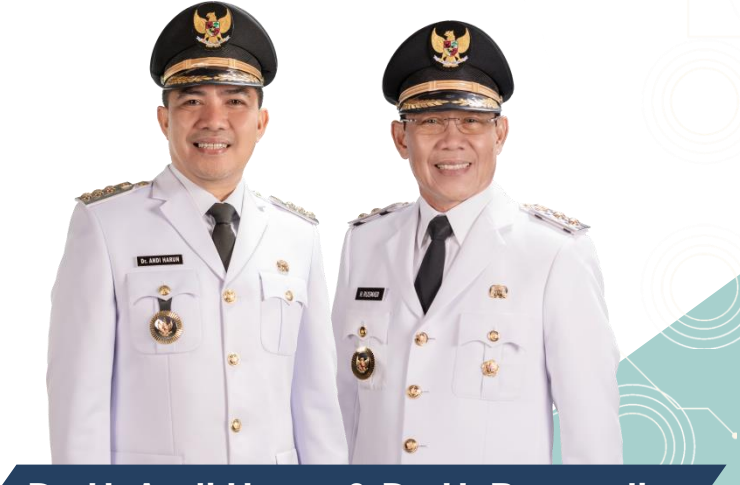

## SOSIALISASI TATA CARA PENGUSULAN Dan Penginputan Probebaya Bagi RT Se-Kota Samarinda

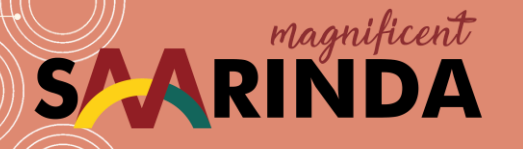

Dr. H. Andi Harun & Dr. H. Rusmadi Walikota & Wakil Walikota Samarinda

# DAFTAR ISI

## **REMBUK RT**

## PENDAFTARAN AKUN

## LOG IN AKUN DALAM SIPD

## **INPUT USULAN**

### **STATUS USULAN**

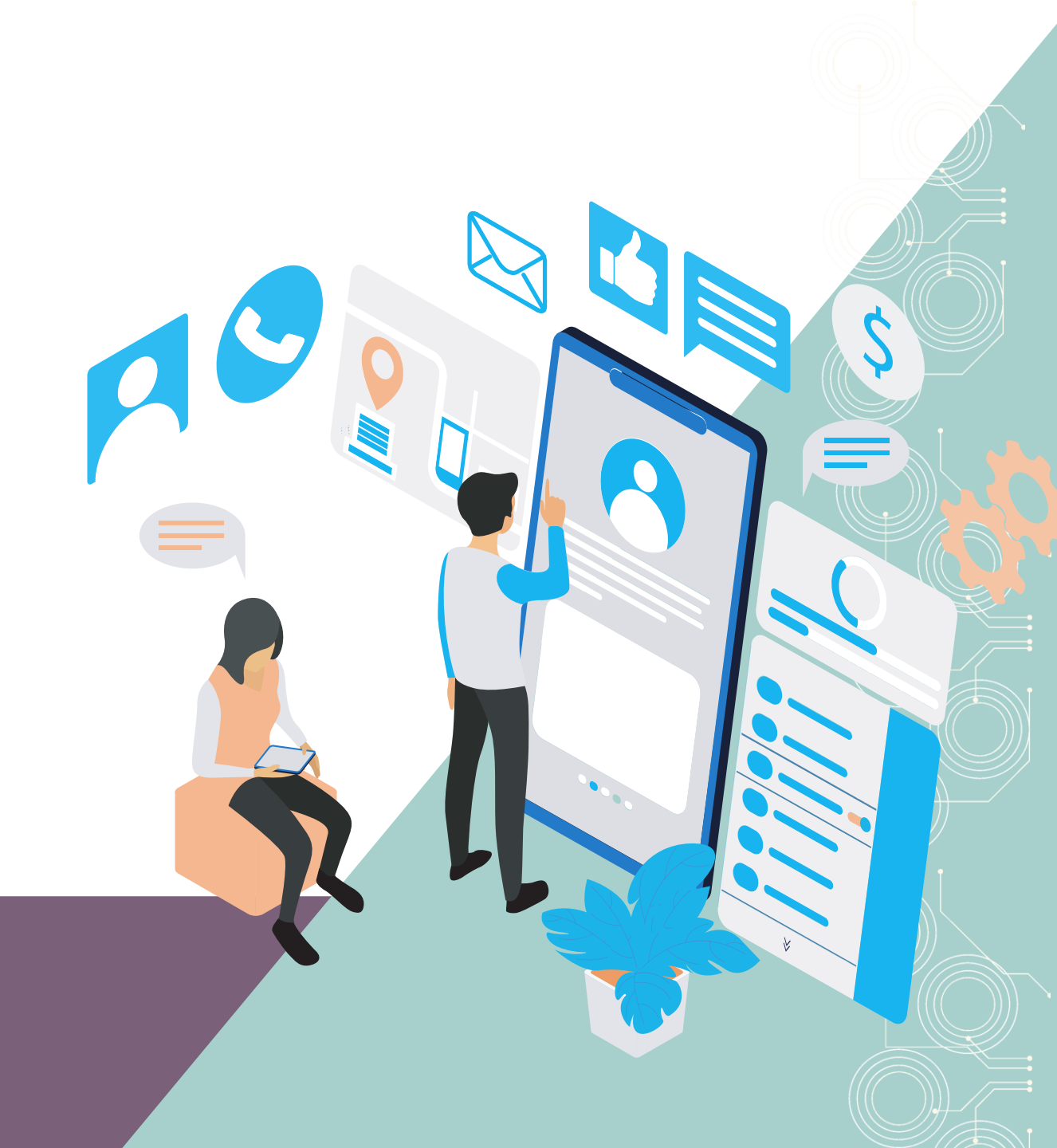

# **REMBUK RT**

Rembuk warga RT merupakan forum musyawarah warga dalam lingkup rukun tetangga yang bertujuan untuk menginventarisasi, membahas dan menyepakati usulan kegiatan berdasarkan skala prioritas kebutuhan warga.

Rembuk warga dilaksanakan dari bulan November 2022 sampai dengan sebelum pelaksanaan Musrenbang Kelurahan Tahun 2023 untuk perencanaan tahun 2024

# **REMBUK RT**

Hasil rembuk warga dituangkan dalam berita acara yang ditandatangani oleh Ketua RT, Sekretaris, Unsur Warga dan dilampiri daftar hadir peserta rembuk warga beserta dengan dokumentasi pelaksanaan rembuk warga.

Daftar usulan hasil rembuk warga RT diinput dalam SIPD Kota Samarinda https://sipd-ri.kemendagri.go.id/

untuk menyelaraskan perencanaan sampai ke tingkat Kota.

## **BA REMBUK RT**

Adapun usulan kegiatan untuk masuk dalam Renja Perangkat Daerah Tahun 2024

adalah sebagai berikut:

|                     | No | Bidang     | Uraian Kegiata                                      | an Volume dan<br>Satuan                      | Rencana<br>Biaya (Rp  |
|---------------------|----|------------|-----------------------------------------------------|----------------------------------------------|-----------------------|
| 1                   |    |            |                                                     |                                              |                       |
| 2                   |    |            |                                                     |                                              |                       |
| 3                   |    |            |                                                     |                                              |                       |
| dst                 |    |            |                                                     |                                              |                       |
|                     |    |            |                                                     | Dibuat di S                                  | amarinda              |
|                     | ł  | Ketua RT,  | Sekretaris                                          | RT, Perwaki                                  | an Warga              |
|                     |    |            |                                                     | 1.                                           |                       |
|                     |    |            |                                                     |                                              |                       |
|                     |    |            |                                                     | 2.                                           |                       |
|                     |    |            |                                                     | 2.<br>3.                                     |                       |
|                     |    |            |                                                     | 2.<br>3.                                     |                       |
|                     |    |            | Daftar Usulan Per                                   | 2.<br>3.<br>nbayaran luran JKN               |                       |
|                     |    |            | Daftar Usulan Perr<br>Probebaya                     | 2.<br>3.<br>nbayaran luran JKN<br>Tahun 2024 |                       |
|                     |    | RT         | Daftar Usulan Per<br>Probebaya<br>Kelurahan         | 2.<br>                                       | I                     |
| No                  |    | RT<br>Nama | Daftar Usulan Per<br>Probebaya<br>Kelurahan<br>NIK  | 2.<br>                                       | Rencana<br>Biaya (Rp) |
| <b>No</b>           |    | RT         | Daftar Usulan Per<br>Probebaya<br>Kelurahan<br>NIK  | 2.<br>                                       | Rencana<br>Biaya (Rp) |
| <b>No</b><br>1<br>2 |    | RT         | Daftar Usulan Perr<br>Probebaya<br>Kelurahan<br>NIK | 2.<br>                                       | Rencana<br>Biaya (Rp) |
| No<br>1<br>2<br>3   |    | RT         | Daftar Usulan Perr<br>Probebaya<br>Kelurahan<br>NIK | 2.<br>                                       | Rencana<br>Biaya (Rp) |

Format Rancangan Berita Acara Hasil Rembuk Warga

RANCANGAN BERITA ACARA HASIL REMBUK WARGA RT ...... KELURAHAN DI KECAMATAN ...... TAHUN 2024 Nomor: ......

Pada hari ...... tanggal ..... bulan ..... tahun ..... kami telah melakukan kesepakatan dalam rembuk/musyawarah warga di RT ...... Kelurahan

...... Kecamatan ...... Kota Samarinda.

Adapun usulan kegiatan atau pengadaan barang jasa yang telah kami sepakati untuk usulan Probebaya adalah sebagai berikut:

| No  | Bidang | Uraian Kegiatan | Volume dan<br>Satuan | Rencana<br>Biaya (Rp) |
|-----|--------|-----------------|----------------------|-----------------------|
| 1   |        |                 |                      |                       |
| 2   |        |                 |                      |                       |
| 3   |        |                 |                      |                       |
| dst |        |                 |                      |                       |

| Ketua RT, | Sekretaris RT, | Dibuat di Samarinda,<br>Perwakilan Warga |
|-----------|----------------|------------------------------------------|
|           |                | 1.                                       |
|           |                | 2.                                       |
|           |                | 3.                                       |

# PENDAFTARAN AKUN

Lembaga/Individu yang akan mengajukan Probebaya dan usulan pembangunan masyarakat kepada Pemerintah Kota Samarinda, wajib membuat akun pada SIPD Kota Samarinda https://sipd-ri.kemendagri.go.id/

- 1. Ketikkan <u>https://sipd-ri.kemendagri.go.id/</u>pada browser, maka akan muncul tampilan awal seperti di bawah ini,
- 2. Kemudian pilih Sistem Informasi Pembangunan Daerah

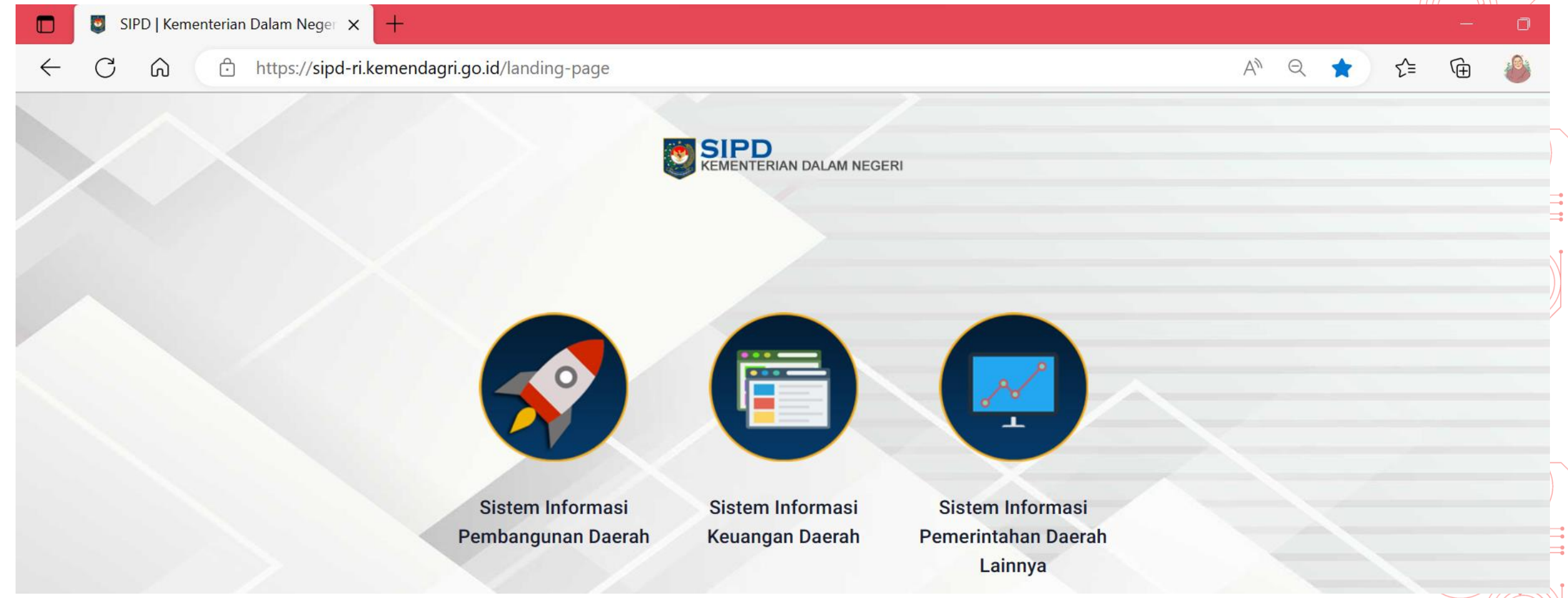

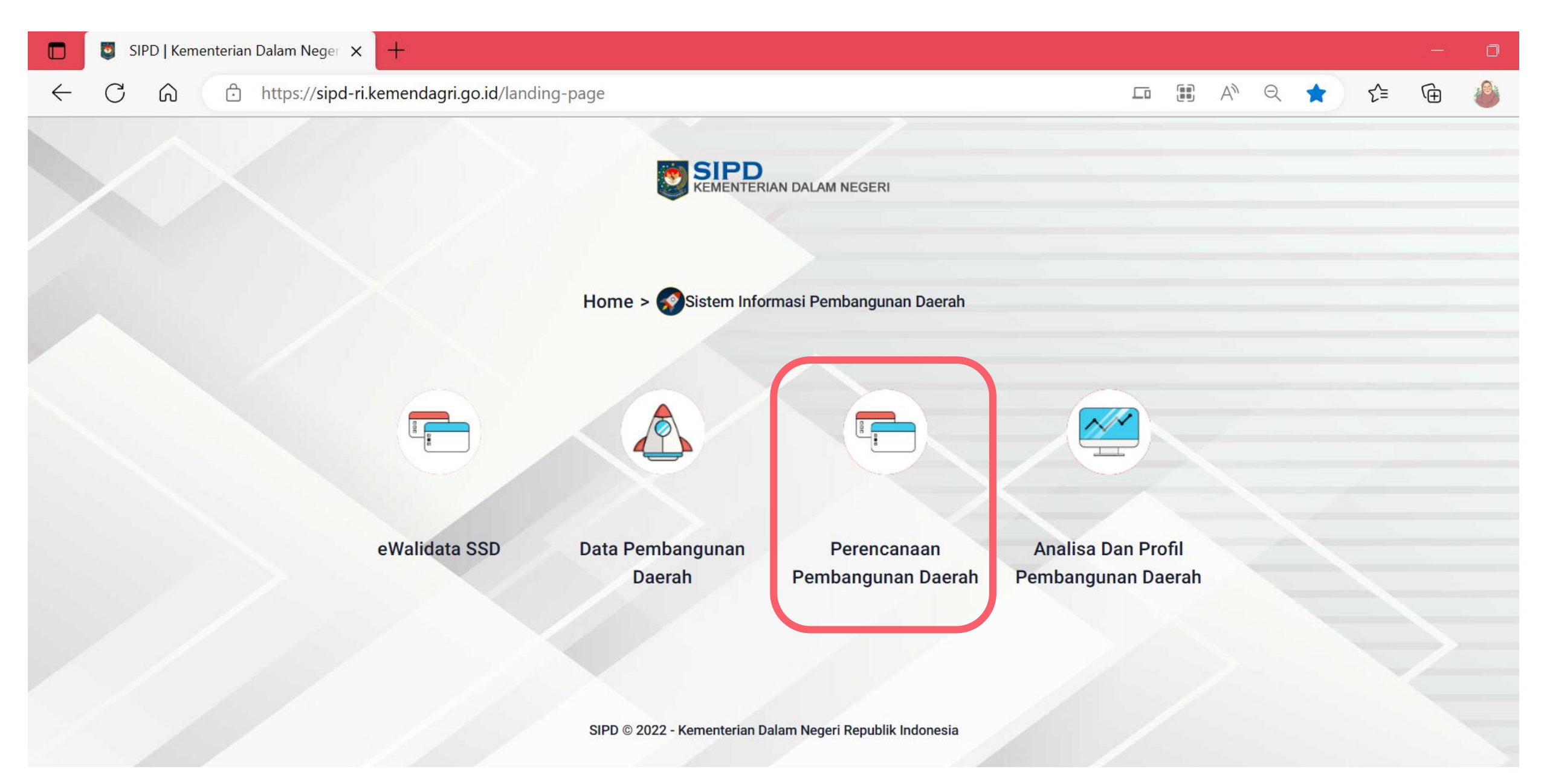

Kemudian pilih "Perencanaan Pembangunan Daerah"

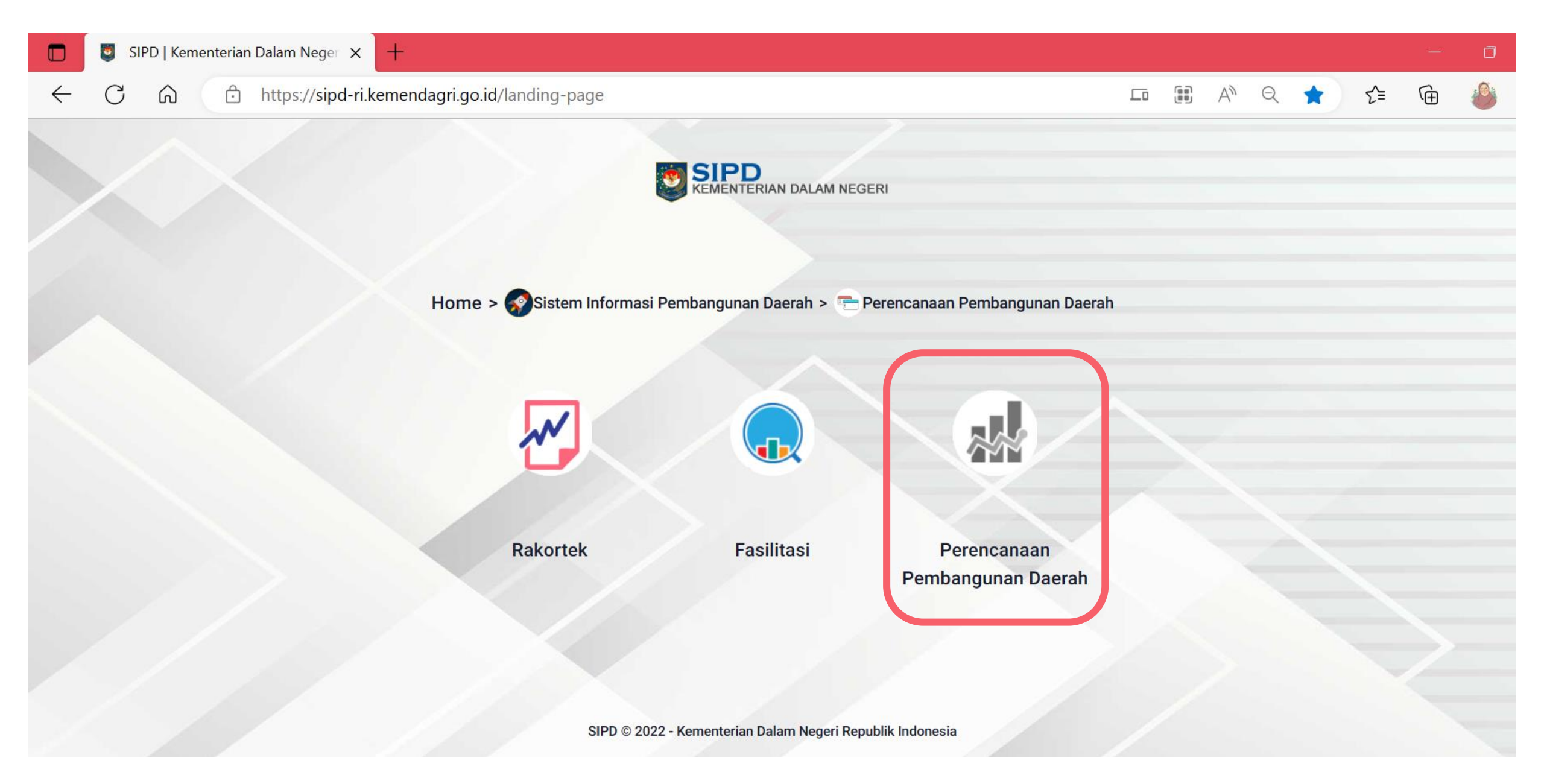

Kemudian pilih "Perencanaan Pembangunan Daerah"

#### Kemudian pilih "PENDAFTARAN"

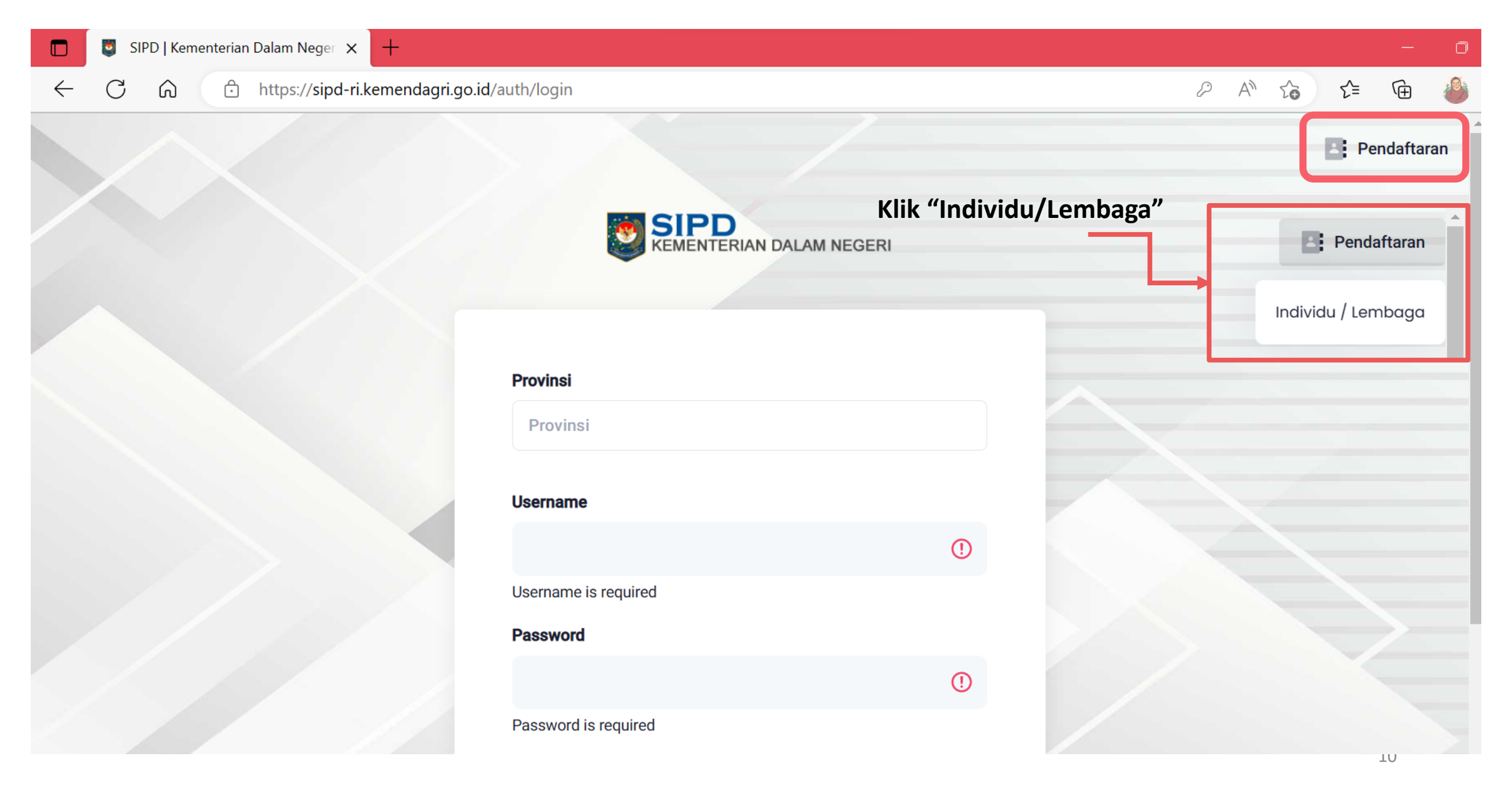

### Kemudian akan muncul Form Usulan seperti pada gambar di bawah ini.

| 🔲 🧧 SIPD   Kementerian Dalam Neger 🗙 🕂 |                                    |       | - 0     |
|----------------------------------------|------------------------------------|-------|---------|
| ← C බ ⊡ https://sipd-ri.kemer          | ndagri.go.id/registrasi            | P A C | s 🖆 🕀 🦀 |
|                                        | SIPD<br>KEMENTERIAN DALAM NEGERI   |       |         |
|                                        | FORM REGISTRASI                    | ×     |         |
|                                        | Jenis Profil *                     |       |         |
|                                        | Pilih Jenis Profil                 | ~     |         |
|                                        | Nama Lembaga/Organisasi/Individu * |       |         |
|                                        | Nama Lembaga/Organisasi/Individu   |       |         |
|                                        | Alamat *                           |       |         |
|                                        | Alamat                             |       |         |
|                                        | Provinsi *                         |       |         |
|                                        | Provinsi                           |       |         |
|                                        | NIK*                               |       |         |
|                                        | ATT2                               |       | 1       |

| FORM REGISTRASI                    | × |                                     |
|------------------------------------|---|-------------------------------------|
| Jenis Profil *                     |   |                                     |
| Individu / Perseorangan            | ~ |                                     |
| Nama Lembaga/Organisasi/Individu * |   | Isi kolom ini dengan Nama           |
| Nama Lembaga/Organisasi/Individu   |   | Individu/ Perseorangan              |
| Alamat *                           |   | Isi kolom ini dengan Alamat         |
| Alamat                             |   | Individu/ Perseorangan              |
| Provinsi *                         |   |                                     |
| Provinsi                           |   |                                     |
| NIK*                               |   | Isi kolom ini Nomor Induk           |
| ΝΙΚ                                |   | Kependudukan (NIK) Pengusul         |
| NPWP *                             |   | Isi kolom ini dengan NPWP           |
| NPWP                               |   | Pengusul                            |
| No.Telepon *                       |   | Isi kolom ini Nomor Telepon/HP      |
| No. Telepon                        |   | Pengusul                            |
| Alamat Email *                     |   |                                     |
| Alamat Email                       | H | Isi kolom ini alamat emali Pengusul |

#### Username \*

Username

#### Password \*

Password

Password minimal 8 karakter, terdiri dari huruf kecil, huruf besar, angka, dan spesial karakter

#### Konfirmasi Password \*

Konfirmasi Password

#### Surat Domisili\*

Choose File No file chosen

Dokumen yang di upload adalah file .pdf !

#### Foto \*

| Choose | File | No | file | chosen |
|--------|------|----|------|--------|
|        |      |    |      |        |

Dokumen yang diunggah menggunakan extension .jpg, .jpeg, .png, .bmp / Maksimal Ukuran File 500 KB

Username akan otomatis terisi. Username ini yang akan digunakan untuk login akun SIPD

Isi dengan password yang akan digunakan untuk login akun SIPD

Ulangi password yang akan digunakan untuk login akun SIPD

Unggah Surat Domisili pengusul dengan format file .pdf dan maksimal ukuran file 500 KB

Unggah foto pengusul dalam bentuk .jpg, .jpeg, .png, .bmp maksimal ukuran file 500KB

Klik SIMPAN

Simpan

## LOG IN AKUN DALAM SIPD

Akun yang sudah di verifikasi oleh BAPPEDALITBANG Kota Samarinda, dapat melakukan log in pada SIPD Kota Samarinda https://sipd-ri.kemendagri.go.id/

- 1. Ketikkan <u>https://sipd-ri.kemendagri.go.id/</u>pada browser, maka akan muncul tampilan awal seperti di bawah ini,
- 2. Kemudian pilih Sistem Informasi Pembangunan Daerah

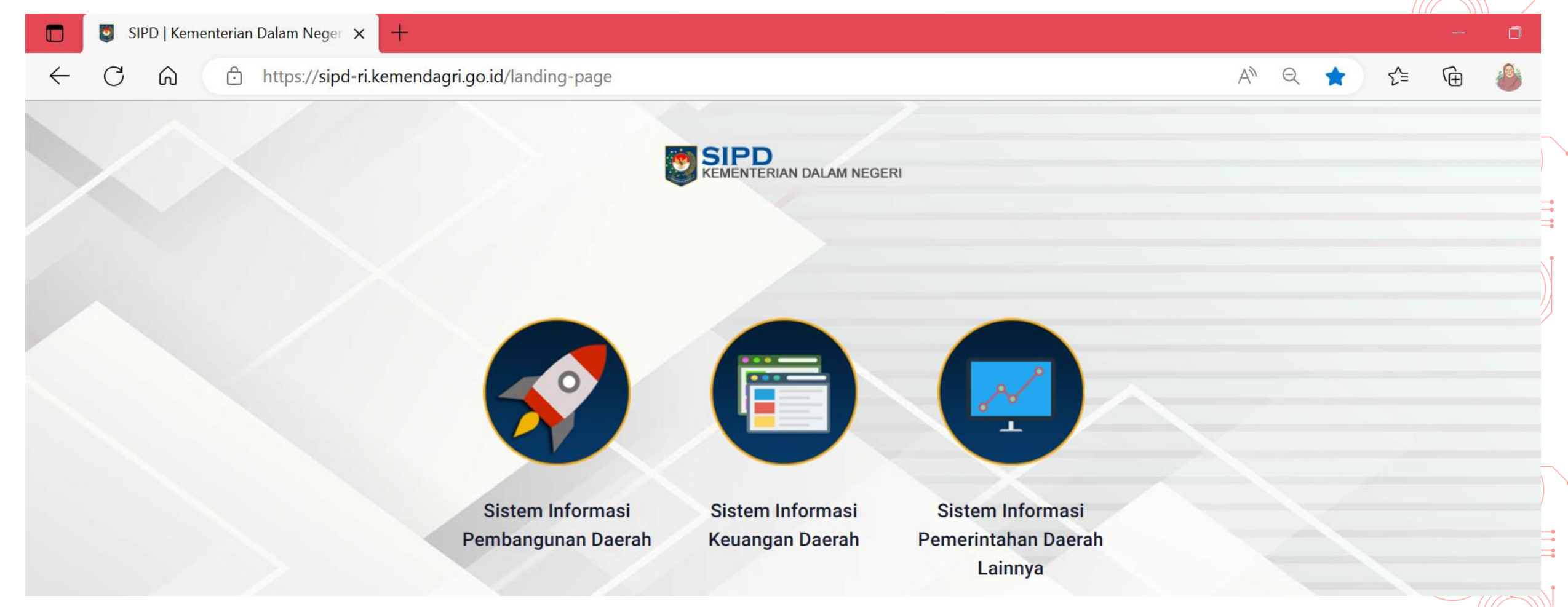

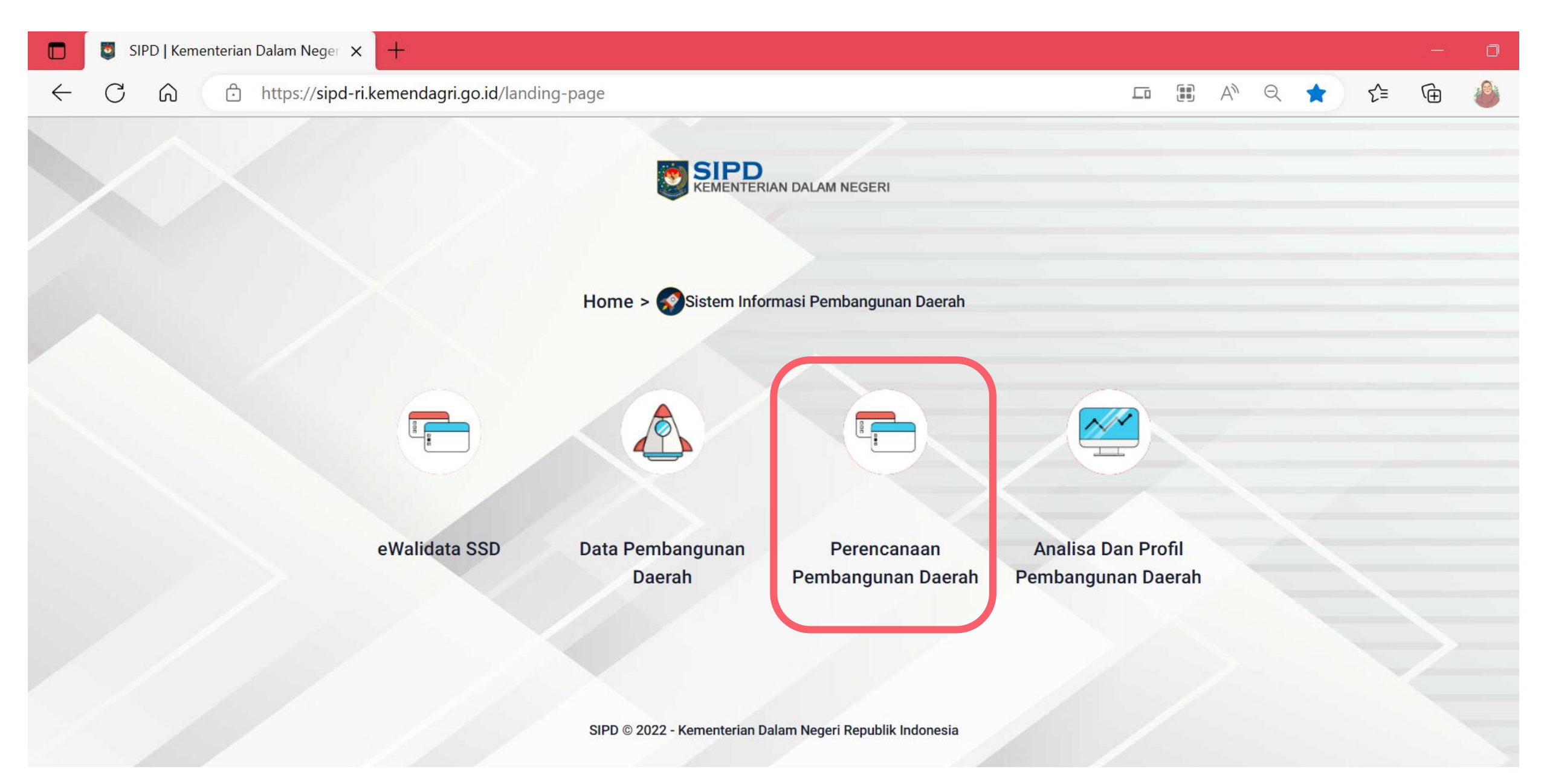

Kemudian pilih "Perencanaan Pembangunan Daerah"

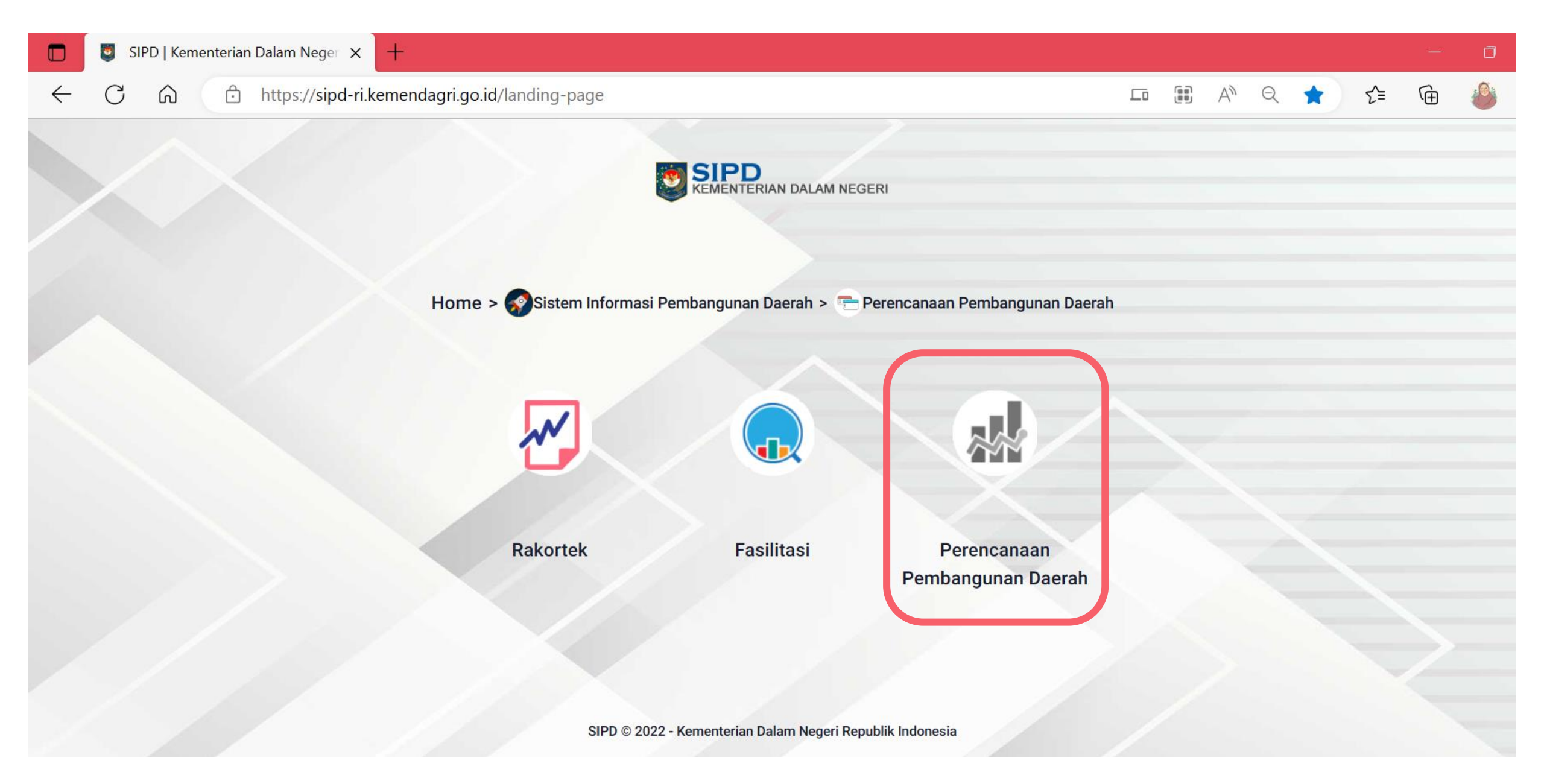

Kemudian pilih "Perencanaan Pembangunan Daerah"

### Akan muncul tampilan seperti di bawah ini.

| Provinsi                  |     |
|---------------------------|-----|
| Provinsi Kalimantan Timur |     |
| Kab/Kota                  |     |
| Kota Samarinda            |     |
| Jsername                  |     |
|                           | ()  |
| Jsername is required      |     |
| Password                  |     |
|                           | ()  |
| Password is required      |     |
| Log                       | jin |

- Log in menggunakan username dan password yang sudah didaftarkan sebelumnya.
- Untuk akun Individu/Perseorangan, username adalah NIK
- Untuk NIK yang sudah terdaftar dalam SIPD sebelumnya, password standar nya adalah: <u>SIPD-RI@2022majujaya</u>
   Dan bisa diganti setelah login dalam sistem

### **ALUR INPUT USULAN PROBEBAYA**

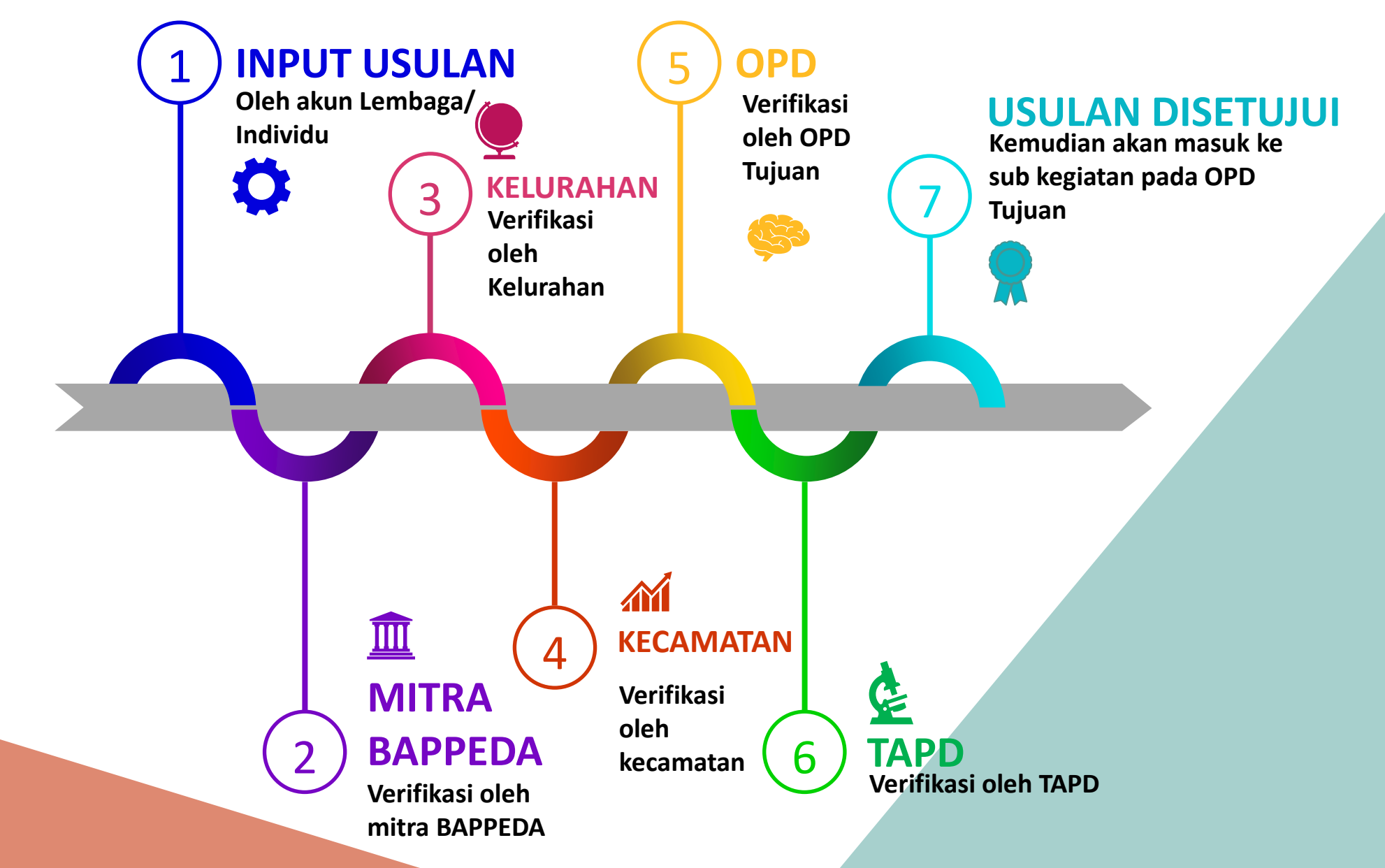

19

# **INPUT USULAN**

Individu yang akan mengajukan Probebaya kepada Pemerintah Kota Samarinda, wajib melakukan input usulan sesuai dengan jadwal pelaksanaan dalam SIPD Kota Samarinda

https://sipd-ri.kemendagri.go.id/

20

### 1. Log in menggunakan *username dan password* Individu

| Provinsi                  | MNEGERI | Apakah kamu robot ?                  | ×      | 2. Ketikkan<br>kode khusus<br>dan klik<br>"check" |
|---------------------------|---------|--------------------------------------|--------|---------------------------------------------------|
| Provinsi Kalimantan Timur |         | Gunakan huruf kecil (lowercase)      |        |                                                   |
| Kab/Kota                  |         |                                      | _      |                                                   |
| Kota Samarinda            |         |                                      |        | 3.Pilih Tahun                                     |
| Username                  |         |                                      |        | 2024, dan klik                                    |
| 6472******                | ✓       | Portal Sistem Informasi Pemerintahan | Daerah | Masuk                                             |
| Password                  |         |                                      |        |                                                   |
|                           | ×       | Pilih Tahun                          | ~      |                                                   |
|                           |         | Masuk                                |        |                                                   |
| Login                     |         | Logout                               |        |                                                   |
|                           |         |                                      |        | 21                                                |

### Setelah login akan muncul seperti tampilan seperti ini

| 🔲 🧕 SIPD   Kement         | erian Dalam Neger 🗙 | +                                                                           |                                          |                                   |                               |   |                                       | — | O |  |  |  |  |  |
|---------------------------|---------------------|-----------------------------------------------------------------------------|------------------------------------------|-----------------------------------|-------------------------------|---|---------------------------------------|---|---|--|--|--|--|--|
| $\leftarrow$ C $\bigcirc$ | https://sipd-r      | i.kemendagri.go.id/dashboard/p                                              | busat                                    |                                   | A <sub>2</sub>                | Q | 20 €=                                 | Ē | ٨ |  |  |  |  |  |
| EMENTERIAN DALAM NEGERI   | TAHUN : 2024        |                                                                             |                                          |                                   |                               |   | <b>Kota Samarinda</b><br>Sari Astrini | 0 |   |  |  |  |  |  |
| j Usulan ()               | _                   |                                                                             |                                          |                                   |                               |   |                                       |   |   |  |  |  |  |  |
|                           |                     | SELAMAT DATANG, BERIKUT TAHAPAN VALIDASI DAN INPUT DATA PERENCANAAN TA 2024 |                                          |                                   |                               |   |                                       |   |   |  |  |  |  |  |
|                           |                     | Pengecekan Login<br>Admin Daerah                                            | Pengecekan Login<br>Admin SKPD           | Pengecekan Login<br>TAPD          | Pengecekan Login<br>User Lain |   |                                       |   |   |  |  |  |  |  |
|                           |                     |                                                                             | Akses Akun                               | Pengguna                          |                               |   |                                       |   |   |  |  |  |  |  |
|                           |                     | Pengecekan Data SKPD                                                        | Pengecekan Data<br>Profil Daerah         | Pengecekan Data<br>Kamus Usulan   | Pengecekan Data<br>Renstra    |   |                                       |   |   |  |  |  |  |  |
|                           |                     | Pengecekan Data<br>RPJMD / RPD                                              |                                          |                                   |                               |   |                                       |   |   |  |  |  |  |  |
|                           |                     |                                                                             | Validasi / Peng                          | gecekan Data                      |                               |   |                                       |   |   |  |  |  |  |  |
|                           |                     | Input Jadwal Inp<br>Tahapan Renja ir                                        | out Pagu Input Jao<br>Indikatif Usulan R | dwal Input Cascadin<br>enja Renja | g Cetak Laporan<br>Renja      |   |                                       |   |   |  |  |  |  |  |
|                           |                     |                                                                             | Entry                                    | Data                              |                               |   |                                       |   |   |  |  |  |  |  |
|                           |                     |                                                                             |                                          |                                   |                               |   |                                       |   |   |  |  |  |  |  |
|                           |                     |                                                                             |                                          |                                   |                               |   |                                       |   |   |  |  |  |  |  |
|                           |                     |                                                                             |                                          |                                   |                               |   |                                       |   |   |  |  |  |  |  |

| EMENTERIAN DALAM NEGERI             | ~           |                                 |                                                                 | Klik U<br>Klik                                  | Jsulan, K<br>Usulan A                                  | emudi<br>Aspiras              | an<br>si    |                                 |                  |
|-------------------------------------|-------------|---------------------------------|-----------------------------------------------------------------|-------------------------------------------------|--------------------------------------------------------|-------------------------------|-------------|---------------------------------|------------------|
| <ul> <li>Usulan Aspirasi</li> </ul> |             | TAHUN : 2024<br>Usulan Aspirasi |                                                                 |                                                 |                                                        |                               |             | <b>Kota Sam</b><br>Sari Astrini | ıarinda <b>ම</b> |
| Kemudian akan<br>muncul             |             | i Informa<br>Tahapan Usul       | asi Jadwal Usulan<br>an Langsung (Masyarakat / Len<br>Pengajuan | nbaga) - Rembuk RT sedang berlangsun<br>Monitor | g dan berakhir tanggal 31-12-2022 pukul '<br>Ditolak ( | 11:59 WIB<br><b>Provinsi)</b> | Dit         | olak (Kab/Kota)                 |                  |
| tampilan seperti<br>ini             | <b></b> L., | Q Penc                          | arian                                                           |                                                 | Data Pengajuan masih kosong                            | ◀ Ajukan Usulan               | x Batalkan  | + Tambah Usulan                 |                  |
|                                     |             |                                 |                                                                 |                                                 |                                                        | Items per page: 1             | 00 ▼ 0 of 0 | < < > >                         |                  |

#### Kemudian akan muncul tampilan seperti pada gambar di bawah ini. Pada tab PENGAJUAN, klik + Tambah Usulan untuk menginput usulan

|                                                                                                    |        | SIPD              | )   Kemente | rian Dalam Neg | er X    | +                                        |                                      |                                          |                     |             |          |                           |                               | — | D |
|----------------------------------------------------------------------------------------------------|--------|-------------------|-------------|----------------|---------|------------------------------------------|--------------------------------------|------------------------------------------|---------------------|-------------|----------|---------------------------|-------------------------------|---|---|
| $\leftarrow$                                                                                                    |        | С                 | බ           | 🖯 https://si   | pd-ri.k | emendagri.go.id/usulan/usu               | lan-aspirasi/pengajuan               |                                          |                     | A»          | Q        | τ <del>ο</del>            | ₹_=                           | Ē | 0 |
| in the second second se |        | D<br>ITERIAN DALA | AM NEGERI 🕊 | TAHUN : 20     | 024     |                                          |                                      |                                          |                     |             |          | <b>Kota S</b><br>Sari Ast | Samarinda<br><sup>trini</sup> | 0 |   |
| F U                                                                                                    | Jsulan | n                 | ~           | Usulan As      | spirasi |                                          |                                      |                                          |                     |             |          |                           |                               |   |   |
| • U                                                                                                    | Jsulan | n Aspirasi        |             |                |         |                                          |                                      |                                          |                     |             |          |                           |                               |   |   |
|                                                                                                    |        |                   |             |                |         | i Informasi Jadwal Usulan                |                                      |                                          |                     |             |          |                           |                               |   |   |
|                                                                                                    |        |                   |             |                |         | Tahapan Usulan Langsung (Masyarakat / Le | embaga) - Rembuk RT sedang berlangsu | ng dan berakhir tanggal 31-12-2022 pukul | 11:59 WIB           |             |          |                           |                               |   |   |
|                                                                                                    |        |                   |             |                |         |                                          |                                      |                                          |                     |             |          |                           |                               |   |   |
|                                                                                                    |        |                   |             |                |         | Pengajuan                                | Monitor                              | Ditolak                                  | (Provinsi)          | Ditolak (   | Kab/Kota | )                         |                               |   |   |
|                                                                                                    |        |                   |             |                |         | Q Pencarian                              |                                      |                                          | 🛷 Ajukan Usulan     | × Batalkan  | - Tamba  | h Usulan                  |                               |   |   |
|                                                                                                    |        |                   |             |                |         |                                          |                                      |                                          |                     |             | _        |                           | <b>,</b>                      |   |   |
|                                                                                                    |        |                   |             |                |         |                                          |                                      |                                          |                     |             |          |                           |                               |   |   |
|                                                                                                    |        |                   |             |                |         |                                          |                                      | Data Pengajuan masih kosong              |                     |             |          |                           |                               |   |   |
|                                                                                                    |        |                   |             |                |         |                                          |                                      |                                          |                     |             |          |                           |                               |   |   |
|                                                                                                    |        |                   |             |                |         |                                          |                                      |                                          |                     |             |          |                           |                               |   |   |
|                                                                                                    |        |                   |             |                |         |                                          |                                      |                                          | Items per page: 100 | ▼ 0 of 0  < | <        | > >                       |                               |   |   |

#### Kemudian akan muncul Form Usulan seperti pada gambar di bawah ini.

| SIPD   Kementerian Da           | alam Neger 🗙 🕂                                                          |                           |                |    |              |                                | — | O |
|---------------------------------|-------------------------------------------------------------------------|---------------------------|----------------|----|--------------|--------------------------------|---|---|
| ← C ŵ ŀ                         | ← C A https://sipd-ri.kemendagri.go.id/usulan/usulan-aspirasi/pengajuan |                           |                |    |              |                                |   | ٨ |
| SIPD KEMENTERIAN DALAM NEGERI « | TAHUN : 2024                                                            | Tambah Usulan             |                | ×  |              | Kota Samarinda<br>Sari Astrini | 6 | ſ |
| 📮 Usulan 🗸 🗸                    | Usulan Aspiras                                                          |                           |                |    |              |                                |   |   |
| Usulan Aspirasi                 |                                                                         | Usulan Ditujukan Kepada * | Pilih          |    |              |                                |   |   |
|                                 | i Inform                                                                | Kamus Usulan *            | Kamus Usulan   |    |              |                                |   |   |
|                                 |                                                                         | Permasalahan *            | Permasalahan   | 11 | Ditolak (K   | ab/Kota)                       |   |   |
|                                 | Q Per                                                                   | Peta Lokasi *             | +<br>-         | ap | × Batalkan + | Tambah Usulan                  |   |   |
|                                 |                                                                         | Alamat Lokasi *           | Alamat Lokasi  | 1  |              |                                |   |   |
| Manual Penggunaan               | 2023 © SIPD - Kem                                                       | Kabupaten atau Kota *     | Kota Samarinda | ~  |              |                                |   |   |

| Tambah Usulan             | (                         |    | Pilih<br>Provinsi<br>Kabupaten/Kota |                                                                                                    |
|---------------------------|---------------------------|----|-------------------------------------|----------------------------------------------------------------------------------------------------|
| Usulan Ditujukan Kepada * | Pilih                     |    |                                     | Pada kolom ini, pilih tingkat kewenangan mana yang<br>akan dijadikan sebagai tujuan untuk usulan yang akan<br>diajukan                                                                                                    |
| Kamus Usulan *            | Kamus Usulan              | ]- |                                     | Pro Bebaya Kec. Loa Janan Ilir                                                                                                    |
| Permasalahan *            | Permasalahan              |    |                                     | Pro Bebaya Kec. Samarinda Ilir<br>Pro Bebaya Kec. Samarinda Kota<br>Pro Bebaya Kec. Samarinda Seberang                                                                                                    |
| Peta Lokasi *             | + -                       |    |                                     | Pro Bebaya Kec. Samarinda Ulu<br>Pro Bebaya Kec. Samarinda Utara<br>Pro Bebaya Kec. Sambutan<br>Pro Bebaya Kec. Sungai Kunjang<br>Pro Bebaya Kec. Sungai Pinang<br>Pro Bebaya Kec. Sungai Pinang<br>Pro Bebaya Kec. Sungai Pinang<br>Pro Bebaya Kec. Sungai Pinang<br>Pro Bebaya Kec. Sungai Kunjang<br>Pro Bebaya Kec. Sungai Kunjang<br>Pro Beba |
|                           | Eeaflet   © OpenStreetMap |    |                                     |                                                                                                    |
| Alamat Lokasi *           | Alamat Lokasi             | 6  |                                     | Diisi dengan <b>Alamat Lengkap Lokasi</b><br><b>Kegiatan</b> yang diusulkan                                                                                                    |
| Kabupaten atau Kota *     | Kota Samarinda V          |    |                                     |                                                                                                    |

| Kecamatan *               | Pilih Kecamatan            | ~      | Diisi dengan <b>Kecamatan dan Kelurahan Lokasi</b><br><b>Kegiatan</b> yang diusulkan                    |
|---------------------------|----------------------------|--------|----------------------------------------------------------------------------------------------------|
| Kelurahan *               | Pilih Kelurahan            | ~      |                                                                                                    |
| Surat Proposal (opsional) | Choose File No file chosen | ,      | Unggah Surat Proposal dengan format file <b>.pdf</b> dan ukuran file kurang dari 2 MB.                  |
| Foto Lokasi 1 (opsional)  | Choose File No file chosen |        |                                                                                                    |
| Foto Lokasi 2 (opsional)  | Choose File No file chosen | ,      | Unggah Foto dengan format file <b>.jpeg .jpeg</b><br><b>.png .bmp</b> dan ukuran file kurang dari 2 MB. |
| Foto Lokasi 3 (opsional)  | Choose File No file chosen |        | II                                                                                                    |
| Tutup                     |                            | Simpan | Klik <b>SIMPAN</b>                                                                                      |

Usulan yang sudah disimpan akan muncul di tab **PENGAJUAN**. Jika tombol **Q** diklik, maka akan ada menu untuk melihat file yang sudah di upload, dan tombol **/** untuk mengubah data.

| NUN : 2024                                  |                                            |                                                               |                                            |                                                       | Kota Samarinda<br>Sari Astrini | C           |
|---------------------------------------------|--------------------------------------------|---------------------------------------------------------------|--------------------------------------------|-------------------------------------------------------|--------------------------------|-------------|
| an Aspirasi                                 |                                            |                                                               |                                            |                                                       |                                |             |
|                                             |                                            |                                                               |                                            |                                                       |                                |             |
| i Informasi Jadwal Usulan                   |                                            |                                                               |                                            |                                                       |                                |             |
| Tahapan Usulan Langsung (Masyarakat / Lemba | aga) - Rembuk RT sedang berlangsung dan be | erakhir tanggal 31-12-2022 pukul 11:59                        | WIB                                        |                                                       |                                |             |
| Pengajuan                                   | Monitor                                    | 🖿 Ditolak (Prov                                               | rinsi)                                     | ak (Kab/Kota)                                         |                                |             |
| Q Pencarian                                 |                                            |                                                               | / Ajukan Usulan                            | × Batalkan                                            | + Tambah Usula                 | an          |
| Tanggal<br>Aksi Dibuat Indikas              | si / Gagasan                               | Permasalahan                                                  | Alamat Lokasi                              |                                                       | Usul P                         | Ke          |
| 04-01-2023 Pro Bel                          | baya Kec. Samarinda Utara                  | Semenisasi Jalan di Perum Puspita<br>Bengkuring Blok AP RT 26 | JI. Padat Karya Peru<br>Samarinda, Samarin | um Puspita Bengkuring Blo<br>Ida Utara, Sempaja Timur | k AO , Kota Kabupat<br>Kota    | iten /<br>a |
|                                             |                                            |                                                               | Items per page: 100                        | ▼ 1 - 1 of 1                                          | <pre></pre>                    | >1          |
|                                             |                                            |                                                               |                                            |                                                       |                                |             |

Untuk memproses usulan, klik checklist pada usulan yang akan diproses. Klik 🗸 Ajukan Usulan untuk mengirim usulan, klik 🗴 Batalkan untuk membatalkan usulan.

| N : 2024                                                     |                                                                      |                                                                             | Kota Samarinda Sari Astrini                          |
|--------------------------------------------------------------|----------------------------------------------------------------------|-----------------------------------------------------------------------------|------------------------------------------------------|
| n Aspirasi                                                   |                                                                      |                                                                             |                                                      |
| i Informasi Jadwal Usulan                                    |                                                                      |                                                                             |                                                      |
| ahapan Usulan Langsung (Masyarakat / Lembaga) - Rembuk RT se | edang berlangsung dan berakhir tanggal 31-12-2022 pukul 1            | 1:59 WIB                                                                    |                                                      |
| Pengajuan                                                    | Monitor Ditolak (F                                                   | Provinsi)                                                                   | Ditolak (Kab/Kota)                                   |
| Q Pencarian                                                  |                                                                      | ✓ Ajukan Usulan X Batalk                                                    | + Tambah Usulan                                      |
| Tanggal<br>Aksi Dibuat Indikasi / Gagasan                    | Permasalahan                                                         | Alamat Lokasi                                                               | Usul Ke                                              |
| O 04-01-2023 Pro Bebaya Kec. Samarind                        | la Utara Semenisasi Jalan di Perum Puspi<br>Bengkuring Blok AP RT 26 | ita Jl. Padat Karya Perum Puspita Beng<br>Samarinda, Samarinda Utara, Sempa | jkuring Blok AO , Kota Kabupaten /<br>aja Timur Kota |
|                                                              |                                                                      | Items per page: 100 - 1 - 1 -                                               | of 1 1 2 2 3 31                                      |
|                                                              |                                                                      |                                                                             | ajukan Data                                          |
|                                                              |                                                                      |                                                                             | Apakah Anda yakin ingin ajukan                       |
|                                                              |                                                                      |                                                                             |                                                      |
| KI                                                           | ik Ya Aiukan Da                                                      | ta Ini                                                                      | 1                                                    |

Х

### Usulan yang sudah dikirim akan masuk ke tab MONITOR. Pada tab Monitor, dapat dilihat status usulan yang sudah dikirim

| SIPD   Kementerian Dalam Neger × + |         |          |           |        |         |                   |                                      |                             |                    |                              |                 |                                            |          |        |        |                              |                      |           |   |
|------------------------------------|---------|----------|-----------|--------|---------|-------------------|--------------------------------------|-----------------------------|--------------------|------------------------------|-----------------|--------------------------------------------|----------|--------|--------|------------------------------|----------------------|-----------|---|
| $\leftarrow$                       |         | С        | ଜ         | Ô      | https:, | //sipd-ri.        | kemendagri.go                        | o.id/usulan/                | 'usulan-aspira     | si/monitor                   |                 |                                            | /        | dø     | Q      | to                           | ל≡                   | Ē         | 1 |
| 2                                  | S<br>KE |          | IAN DALAM | NEGERI | «       | TAHUN             | : 2024                               |                             |                    |                              |                 |                                            |          |        | 1      | <b>Kota Sa</b><br>Sari Astri | <b>marinda</b><br>ai | 6         |   |
|                                    | Us      | sulan    |           |        | ~       | Usulan            | Aspirasi                             |                             |                    |                              |                 |                                            |          |        |        |                              |                      |           |   |
|                                    | Us      | sulan As | pirasi    |        |         | <b>i</b><br>Tahaj | Informasi Jadwa<br>pan Usulan Langsu | ıl Usulan<br>ng (Masyarakat | : / Lembaga) - Ren | nbuk RT sedang berlangsung d | lan berakhir ta | anggal 31-12-2022 pukul 11:59 WIB          |          |        |        |                              |                      |           |   |
|                                    |         |          |           |        |         |                   | n Pengaju                            | Jan                         |                    | Monitor                      |                 | 🖿 Ditolak (Provinsi)                       |          | i.     | Dito   | lak (Kab                     | /Kota)               |           |   |
|                                    |         |          |           |        |         |                   | Pencarian                            |                             |                    |                              |                 |                                            |          |        |        | Exce                         | d F                  | Print     |   |
|                                    |         |          |           |        |         | Ak                | si Tanggal Usul                      | Pengusul                    |                    | Usulan                       |                 | Masalah                                    |          |        |        | AI                           | amat Loka            | si        |   |
|                                    |         |          |           |        |         | Q                 | 04-01-2023                           | HARRY SAN                   | TOSO ABIDIN, S.S   | OS, M.SI Pro Bebaya Kec. Sar | marinda Kota    | Keriting                                   |          |        |        | In                           | nam Bonjol           | , Kota Sa |   |
|                                    |         |          |           |        |         | Q                 | 04-01-2023                           |                             | Sari Astrini       | Pro Bebaya Kec. Sar          | marinda Utara   | CONTOH - Semenisasi Jalan di Perum Puspita | Bengkuri | ng Blo | k AP I | RT 26 JI.                    | . Padat Kar          | ya Peru   |   |
|                                    |         |          |           |        |         |                   |                                      |                             |                    |                              |                 | Items per page: 100 💌                      | 1 - 2    | ! of 2 |        | < <                          | : >                  | >         |   |
|                                    |         |          |           |        |         |                   |                                      |                             |                    |                              |                 |                                            |          |        |        |                              |                      |           |   |
|                                    |         |          |           |        |         |                   |                                      |                             |                    |                              |                 |                                            |          |        |        |                              |                      |           |   |
|                                    | N       | Manual   | Penggur   | naan   |         | 2023 © S          | SIPD - Kementerian                   | Dalam Negeri R              | Republik Indonesia |                              |                 |                                            |          |        |        |                              |                      |           |   |

## **VERIFIKASI MITRA BAPPEDA**

Akun Mitra Bappeda harus memberikan **rekomendasi usulan** pada setiap Usulan.

Pada setiap usulan, akan ada menu untuk memunculkan Form Rekomendasi Usulan.

Usulan yang sudah diberi rekomendasi, dapat diproses dengan men-*checklist* usulan yang akan diproses, dan melakukan klik pada tombol Proses.

## **VERIFIKASI KELURAHAN**

Akun verifikator Kelurahan harus memberikan **rekomendasi usulan** pada setiap Usulan.

Pada setiap usulan, akan ada menu untuk memunculkan Form Rekomendasi Usulan.

Usulan yang sudah diberi rekomendasi, dapat diproses dengan men-*checklist* usulan yang akan diproses, dan melakukan klik pada tombol Proses.

## **VERIFIKASI KECAMATAN**

Akun verifikator Kecamatan harus memberikan **rekomendasi usulan** pada setiap Usulan.

Pada setiap usulan, akan ada menu untuk memunculkan Form Rekomendasi Usulan.

Usulan yang sudah diberi rekomendasi, dapat diproses dengan men-checklist usulan yang akan diproses, dan melakukan klik pada tombol Proses.

## **VERIFIKASI OPD TUJUAN**

Akun OPD Tujuan harus memberikan **rekomendasi usulan** pada setiap Usulan yang diverifikasi oleh Kecamatan.

Pada setiap usulan, akan ada menu untuk memunculkan Form Rekomendasi Usulan.

Usulan yang sudah diberi rekomendasi, dapat diproses dengan men-checklist usulan yang akan diproses, dan melakukan klik pada tombol Proses.

## **VERIFIKASI TAPD**

Akun TAPD memberikan **rekomendasi usulan** pada setiap Usulan yang sudah diverifikasi oleh OPD.

Pada setiap usulan, akan ada menu untuk memunculkan Form Rekomendasi Usulan. TAPD dapat mengubah rekomendasi yang sebelumnya sudah diinput dan melakukan finalisasi.

Usulan yang sudah sesuai dapat diterima untuk disetujui dengan men-checklist usulan. Jika tidak diterima, dapat dilakukan dengan klik Tolak usulan.

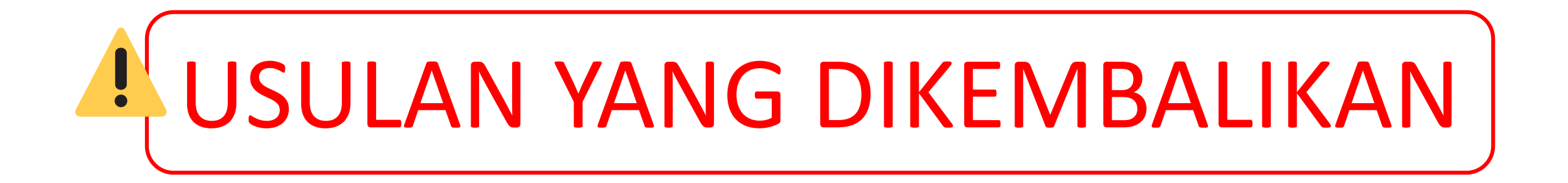

Apabila ada usulan yang dikembalikan di tahap verifikasi tertentu, usulan bisa diperbaiki dan diajukan kembali selama masih dalam jadwal penginputan usulan dalam SIPD.

# USULAN YANG DITOLAK

Apabila usulan ditolak di tahap verifikasi tertentu, usulan akan berhenti pada tahap tersebut dan akun individu/lembaga dapat melakukan pengecekan pada tab **MONITOR**.

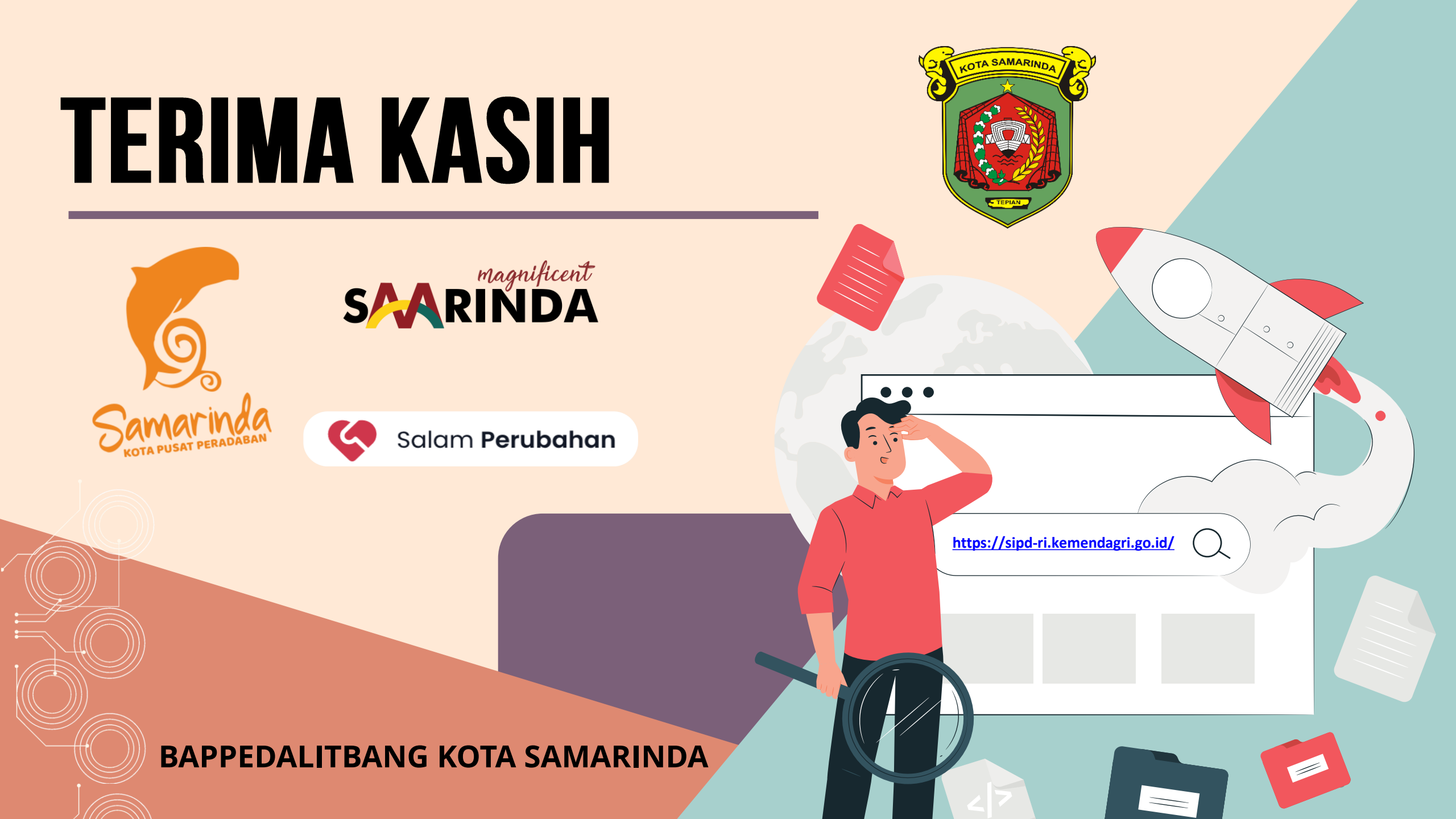